# Spectu CMS

### Obsah

| Obecné informace              | 1 |
|-------------------------------|---|
| Přihlášení a zapomenuté heslo | 1 |
| Tvorba nabídek                | 2 |
| Kategorie                     | 2 |
| Produkty                      | 4 |
| Modifikátory                  | 6 |
| Stoly                         | 6 |
| Reklamní spořiče              | 6 |
| Jazyky                        | 7 |
| Parametry                     | 7 |
| Správa zařízení               | 7 |

### 🕛 Důležité

Následující text předpokládá znalost uživatelské dokumentace aplikace Spectu.

## **Obecné informace**

Spectu CMS je webová služba pro nastavení, tvorbu a editaci nabídky zařízení Spectu. Spectu CMS funguje v kterékoliv webovém prohlížeči a umožňuje tak přístup z PC, notebooku nebo mobilního telefonu.

## Přihlášení a zapomenuté heslo

Do webového prohlížeče zadejte adresu https://cms.spectu.com a přihlaště se pod svým uživatelským jménem a heslem, které jste obdrželi od prodejce Spectu.

### Obrázek 1. Přihlášení

| Spectu                          |                                 |
|---------------------------------|---------------------------------|
| Musíte se zaregistrovat nebo př | ihlásit, pak můžete pokračovat. |
| Přihlásit                       |                                 |
| Email                           |                                 |
| jmeno@email.cz                  |                                 |
| Heslo                           |                                 |
|                                 | ]                               |
| Pamatovat si mě                 |                                 |
| Přihlásit                       |                                 |
|                                 |                                 |
| Zapomenuté heslo?               |                                 |
| Copyright © 2014 Spectu         |                                 |

Pokud zapomenete heslo, stačí na přihlašovací stránce kliknout na odkaz "Zapomenuté heslo?". Na vyplněný email (musí být shodný s Vaším uživatelským jménem) dorazí odkaz na změnu hesla.

#### Obrázek 2. Zapomenuté heslo

| Spectu                              |  |
|-------------------------------------|--|
| Zapomenuté heslo?                   |  |
| Email                               |  |
|                                     |  |
| Zaslat instrukce pro obnovení hesla |  |
| Přihlásit                           |  |
| Copyright © 2014 Spectu             |  |

## Tvorba nabídek

Pomocí Spectu CMS můžete snadno vytvářet jednotlivé nabídky. Nabídky obsahují kategorie a produkty.

### Kategorie

Pro tvorbu a editaci kategorií klikněte v horním menu na tlačítko "Kategorie".

### Obrázek 3. Seznam kategorií

| Dávkov | é akce + Jazyk položek + |            |             |                                                                                                    |                              |
|--------|--------------------------|------------|-------------|----------------------------------------------------------------------------------------------------|------------------------------|
|        | Název (Český jazyk)      | Je skrytý? | Má obrázek? | tytvořeno     tytvořeno     tytvořeno     tytvořeno     tytypické statu statu stat |                              |
|        | <u>Denní menu</u>        | Ne         | Ano         | Pátek 19. Říjen 2012 12:30                                                                                                    | Upravit Smazat               |
|        | <u>Předkrmy</u>          | Ne         | Ano         | Úterý 16. Říjen 2012 22:30                                                                                                    | <u>Upravit</u> <u>Smazat</u> |
|        | <u>Místní speciality</u> | Ne         | Ano         | Úterý 16. Říjen 2012 22:30                                                                                                    | <u>Upravit</u> <u>Smazat</u> |
|        | <u>Příloha</u>           | Ne         | Ano         | Úterý 16. Říjen 2012 22:30                                                                                                    | <u>Upravit</u> <u>Smazat</u> |
|        | Polévky                  | Ne         | Ano         | Úterý 16. Říjen 2012 22:30                                                                                                    | Upravit Smazat               |
|        | <u>Salátv</u>            | Ne         | Ano         | Úterý 16. Říjen 2012 22:30                                                                                                    | Upravit Smazat               |
|        | <u>Fine dining</u>       | Ne         | Ano         | Úterý 04. Prosinec 2012 00:26                                                                                                    | Upravit Smazat               |
|        | <u>Vinný lístek 2</u>    | Ne         | Ano         | Neděle 02. Prosinec 2012 20:57                                                                                                    | Upravit Smazat               |
|        | <u>Vinný lístek</u>      | Ne         | Ano         | Úterý 24. Září 2013 09:19                                                                                                    | Upravit Smazat               |

Názvy kategorií (a produktů) mohou mít různé názvy podle lokalizace. Pokud chcete vidět v seznamu názvy položek v určitém jazyku, přepínačem jazyků v horní části vyberete požadovaný jazyk.

### Obrázek 4. Přepínač jazyků

| Dávk | ové akce 👻    | Jazyk položek | •     |
|------|---------------|---------------|-------|
|      | Název (Český  | Český         | 1     |
|      | Bezmasé zap   | Anglický      | ivami |
|      | Ceasar salát  | Německý       | J     |
|      | Čakaládaví my | ffin          |       |

Novou kategorii vytvoříte kliknutím na tlačítko "Nová kategorie" v pravém horním rohu. Existující kategorii můžete editovat kliknutím na "Upravit".

| Jazyk: 📄 Český                               | Anglický 📕 N                                                                                                    | ěmecký                                                                                                    |
|----------------------------------------------|----------------------------------------------------------------------------------------------------|----------------------------------------------------------------------------------------------------|
| Název                                        | Denní menu                                                                                                    |                                                                                                    |
| Obrázek                                      | Vybrat soubor Soubo                                                                                                    | r nevybrán                                                                                                    |
| Náhled obrázku                               | Vybrat soubor Soubor<br>Zatím nebyl nahraný žádný r                                                                                                    | r nevybrán<br>náhled obrázku.                                                                                             |
| Rodičovská skupina                           | Spectu •                                                                                                    |                                                                                                    |
| Pořadí                                       | 1                                                                                                    |                                                                                                    |
|                                              | Pořadí položky v menu. Polo                                                                                                    | žka s menším číslem se zobrazí výše.                                                                                      |
| Skrýt kategorii v Spectu                     | Zaškrtněte pro skrytí<br>kategorie v menu na<br>zařízeních                                                                                                    |                                                                                                    |
| Způsob zobrazení                             | Obrázky v mřížce 🔻                                                                                                    |                                                                                                    |
| Povolit poznámku                             | Umožnit hostům přidal<br>poznámku k produktům v<br>této skupině                                                                                                    | t                                                                                                    |
| Použit tuto kategorii jako<br>jidelni listek | Na zařízení si číšník<br>může zvolit, který jidelní<br>lístek se má zobrazit<br>zákazníkům. Různé jídelni<br>lístky mohou sloužit k<br>různým nabídkám v<br>průběhu dne. Např. ranní<br>menu, polední menu,<br>večerní menu. | ſ                                                                                                    |
| Název                                        |                                                                                                    | Název kategorie můžete zadat v různých jazykových mutacích.<br>Jazyk přepnete kliknutím na přepínač jazyků v horní části. |
| Obrázek                                      |                                                                                                    | Nahraný obrázek se zobrazí v detailu kategorie.                                                                           |
| Náhled obrázku                               |                                                                                                    | Nahraný obrázek se zobrazí v náhledu kategorie. Pokud není náhledový obrázek nahrán, použije se obrázek pro detail.       |
| Rodičovská skupina                           |                                                                                                    | Zvolení skupiny, do které má aktuální kategorie bezprostředně patřit.                                                     |
| Pořadí                                       |                                                                                                    | Pořadí kategorie v rodičovské kategorii. Kategorie s menším<br>číslem se v aplikaci zobrazí výše.                         |
| Skrýt kategorii ve Sj                        | pectu                                                                                                    | Zaškrtnutím skryjete kategorii v aplikaci.                                                                                |

### Obrázek 5. Editace kategorie

| Způsob zobrazení                               | Automaticky - všechny produkty v kategorii se zobrazí buďto<br>v dlaždicích nebo v seznamu. Záleží to na poměru produktů s<br>obrázkem a produktů bez obrázku                                                                                                    |
|------------------------------------------------|----------------------------------------------------------------------------------------------------|
|                                                | Seznam - všechny produkty v kategorii se zobrazí jako seznam.                                                                                                    |
|                                                | <i>Obrázky v mřížce</i> - všechny produkty v kategorii se zobrazí v dlaždicích (v mřížce).                                                                                                    |
|                                                | <i>Kompaktní seznam</i> - všechny produkty v kategorii se zobrazí v seznamu po dvou sloupcích. Na obrazovce se tak zobrazí 2x více produktů než u klasického seznamu. Kompaktní seznam je vhodné použít například u kategorií nápojů.                                                                                                    |
| Povolit poznámku                               | Ke všem produktům v kategorii přibude v aplikaci možnost<br>přidat poznámku. Zákazník tak může připsat svojí vlastní po-<br>známku k produktu (způsob přípravy, alergie), poznámka se<br>následně vytiskne u produktu v objednávce.                                                                                                    |
| Použít tuto kategorii jako jídelní lís-<br>tek | Kategorie se zobrazí i jako nabídka (jídelní lístek). V aplikaci<br>lze posléze pro každý z režimů používání zvolit výchozí nabíd-<br>ku, která se zobrazuje po výběru jazykové mutace menu (např.<br>lze vytvořit speciální nabídku pro snídaně, obědy nebo večeře).<br>Více informací o nabídkách naleznete v dokumentaci aplikace<br>Spectu. |

### Produkty

Produkty lze editovat a vytvářet dvěma způsoby. První způsob je kliknout na tlačítko "Produkty" v horním menu a vytvářet produkty nezávisle na kategoriích. Druhou možností je editovat a vytvářet produkty v rámci jednotlivých kategorií kliknutím na "Upravit" u produktu nebo tlačítkem "Nový produkt" v pravé horní části .

#### Obrázek 6. Editace produktu - lokalizovaná část

| Jazyk: 📐 Český 📓 Anglický | i Německý                                                                                                    |
|---------------------------|----------------------------------------------------------------------------------------------------|
| Název                     | Tanzberg Pinot Gris r. 2008, pozdni sběr, Turold, suché, 0,75 ml                                                                                                    |
| Popis                     | Vino slámově žlutě barvy s aroma tropického ovoce jako je meloun, fiky a mango. Chuť je středně plná, přímá s vyšším obsahem zbytkového cukru, který je dobře vykompenzován                                                                                                    |
| Vice informaci            | Vnařská společnost Tanzberg Mikulov byla založena v roce 1999 dr. Vladimírem Železným. Do roku 2006 je tvůrcem vin ing. Jaroslav Gala, v současné době je tvůrcem Zdeněk<br>Trěšek.<br>V roce 2009 oslavila společnost Tanzberg Mikulov 10. výročí. Naší snahou je navázat na staré a bohaté vinařské tradice této oblasti a v podobě vina Vám předávat co možná<br>nejpříjemnější poznatky z tohoto kousku Jižní Moravy. Chceme Vám přinášet vina svěží, čísti a energická, a to nejen vina, ale takové by měly být i náše myšlenky k Vám. |
| Ingredience               | Je možné používať odstavce Voda, Akohol 13% obj. Barviva (skupty bobuli), Aromatické látsy, Třisolvina, Fenolitické látsy                                                                                                    |
| Nutriční hodnoty          |                                                                                                    |
| Alergeny                  | Vriné jadéria, slupka                                                                                                    |

Název produktu by měl být krátky a výstižný. Název produktu můžete zadat v různých jazykových mutacích. Jazyk přepnete kliknutím na přepínač jazyků v horní části.
 Popis
 Narozdíl od názvu produktu může být popis delší (3-4 věty). Pro delší texty použijte Více informací. Popis produktu můžete zadat v různých jazykových mutacích. Jazyk přepnete kliknutím na přepínač jazyků v horní části.

| Více informací   | K produktu je možné přidat další podrobný popis, kde lze používat odstavce.<br>Více informací můžete zadat v různých jazykových mutacích. Jazyk přepnete<br>kliknutím na přepínač jazyků v horní části. |
|------------------|----------------------------------------------------------------------------------------------------|
| Ingredience      | Pole pro soupis ingrediencí. Ingredience můžete zadat v různých jazykových mutacích. Jazyk přepnete kliknutím na přepínač jazyků v horní části.                                                         |
| Nutriční hodnoty | Pole pro nutriční hodnoty. Nutriční hodnoty můžete zadat v různých jazyko-<br>vých mutacích. Jazyk přepnete kliknutím na přepínač jazyků v horní části.                                                 |
| Alergeny         | Pole pro seznam alergenů. Alergeny můžete zadat v různých jazykových mutacích. Jazyk přepnete kliknutím na přepínač jazyků v horní části.                                                               |

### Obrázek 7. Editace produktu - nelokalizovaná část

| Kategorie            | Vinný listek 2 x Denní menu x                                                                                                    |
|----------------------|----------------------------------------------------------------------------------------------------|
| Doporučení           | Předkrmy X                                                                                                    |
| Cena                 | 105                                                                                                    |
| Obrázek              | Vybrat soubor Soubor nevybrán                                                                                                    |
|                      |                                                                                                    |
|                      | Odstranit aktuální obrázek                                                                                                    |
| Náhled obrázku       | Vybrat soubor Soubor nevybrán<br>Zatím nebul nahonú žávní náhlad obvízku                                                                                                    |
| Další obrázky        | Můžete nahrát 4 další obrázky, které se zobrazí pod popisem produktu.                                                                                                    |
|                      | Vybrat soubor Soubor nevybrán                                                                                                    |
|                      | Vybrat soubor Noubor nevybrán                                                                                                    |
|                      | Vybrat soubor nevybrán                                                                                                    |
|                      | Vybrat soubor Soubor nevybrán                                                                                                    |
| Pořadí               | 1000                                                                                                    |
|                      | Pořadí položky v menu. Položka s menším číslem se zobrazí výše.                                                                                                    |
| Skrýt produkt v menu | III Zaškrtinšte pro skryti produktu v<br>kategoril na zalizenich                                                                                                    |
| Мара                 | Morava, ĈR                                                                                                    |
|                      | Vyhledejle místo spojené s produktem na maty google.cz. Text, který naplšete do vyhledávajícího pole na Google mapách, napište i sem (např. Vatlice). Lze zadat i přesné koordináty. |
| Webové stránky       | http://www.vino.cz                                                                                                    |

| Kategorie   | Produkt lze přidat do jedné nebo více kategorií.                                                        |
|-------------|----------------------------------------------------------------------------------------------------|
| Doporučení  | Produkty zde zadaných kategorií se zobrazí v aplikaci jako doporučené produkty.                         |
| Modifikátor | K produktu můžete přiřadit skupinu modifikátorů. Modifikátory se v aplikaci zobrazí v detailu produktu. |
| Cena        | Cena zobrazovaná u produktu. Podporuje desetinná čísla. Zadávejte bez měny.                             |
| Obrázek     | Nahraný obrázek se zobrazí v detailu produktu (po kliknutí na produkt v menu).                          |

| Náhled obrázku       | Nahraný obrázek se zobrazí v náhledu produktu (viditelný přímo z kategorie). Pokud není náhledový obrázek nahrán, použije se obrázek pro detail.                                       |
|----------------------|----------------------------------------------------------------------------------------------------|
| Další obrázky        | K produktu můžete přiřadit až 4 další obrázky.                                                                                                    |
| Pořadí               | Pořadí produktu v kategorii. Produkt s menším číslem se v aplikaci zobrazí výše.                                                                                                    |
| Skrýt produkt v menu | Zaškrtnutím skryjete produkt v aplikaci.                                                                                                    |
| Мара                 | Vyhledejte místo spojené s produktem na maps.google.com. Text,<br>který napíšete do vyhledávajicího pole na Google mapách, napište i<br>do tohoto pole. Lze zadat i přesné koordináty. |
| Webové stránky       | Odkaz na webové stránky se zobrazí v detailu produktu. Po kliknutí na něj se v aplikaci otevře webový prohlížeč.                                                                       |

## Modifikátory

Spectu CMS podporuje tzv. skupiny modifikátorů, které mohou obsahovat jeden nebo více modifikátorů nebo další skupiny modifikátorů. Modifikátory se v aplikaci zobrazují v detailu produktu.

| Povinný           | Zákazník musí vybrat minimálně jeden modifikátor z výběru před přesu-<br>nutí produktu do objednávky. |
|-------------------|----------------------------------------------------------------------------------------------------|
| Vícenásobný výběr | Zákazník může vybrat jeden a více modifikátorů.                                                       |

## Stoly

Pomocí aplikace Spectu mohou zákazníci odesílat objednávky a zprávy pro obsluhu. Pro identifikaci odkud byla objednávka nebo zpráva odeslána slouží stoly. Stoly můžete zakládat a editovat po kliknutí na tlačítko "Stoly" v horním menu.

#### **Obrázek 8. Stoly**

| * Název    |                |
|------------|----------------|
| Stůl 4     | Upravit Smazat |
| Stůl 3     | Upravit Smazat |
| Stůl 2     | Upravit Smazat |
| Stůl 1     | Upravit Smazat |
| Zahrádka 2 | Upravit Smazat |
| Zahrádka 1 | Upravit Smazat |

## Reklamní spořiče

Aplikace Spectu podporuje spořiče obrazovky s časovačem, které je možné využít k propagaci vybraných produktů v nabídce nebo jiným reklamním účelům. Pro tvorbu a editaci reklamních spořičů klikněte na tlačítko "Reklamní spořiče" v horním menu.

| Obrázek na šířku | Aplikace může pracovat ve dvou režimech obrazovky - landscape (na šířku)<br>a na portait (na výšku). Obrázek na šířku se zobrazí v režimu landscape.<br>Pokud není nahrán obrázek na výšku, použije se v režimu portrait obrázek<br>na šířku s černými pruhy. |
|------------------|----------------------------------------------------------------------------------------------------|
| Obrázek na výšku | Aplikace může pracovat ve dvou režimech obrazovky - na šířku (landscape)<br>a na výšku (portait). Obrázek na výšku se zobrazí v režimu portrait. Pokud                                                                                                    |

není nahrán obrázek na šířku, použije se v režimu landscape obrázek na výšku s černými pruhy.

## Jazyky

Aplikace Spectu podporuje multijazyčnost. Editaci jednoétlivých jazyků naleznete pod tlačítkem "Jazyky" v horním menu.

#### Obrázek 9. Editace jazyka

| Jazyk               | Anglický •                                                                                                    |
|---------------------|----------------------------------------------------------------------------------------------------|
| Order               | 2                                                                                                    |
|                     | Poľadí ve kterém se zobrazí vlajky jazyků na úvodní obrazovce na zařízení. (Jazyky s menším pořadím se zobrazí víc vlevo.) |
| Lokalizačni řetězce | ("vaterPaymentButonTCer: 'Request payment')                                                                                |
|                     | JSON objekt s upravenjimi lokalizaćnimi řetězci                                                                            |

Lokalizační řetězce

Jednotlivé lokalizační překlady si můžete upravovat podle potřeby. Jejich seznam naleznete v dokumentaci aplikace Spectu.

## Parametry

Aplikaci Spectu nastavujeme pomocí parametrů. Parametry můžete vytvářet a editovat po kliknutí na tlačítko "Parametry" v horním menu. Nový parametr vytvoříte tlačítkem "Nová položka" v pravé horní části. Seznam a popis jednotlivých parametrů a jejich hodnot naleznete v dokumentaci aplikace Spectu.

#### Obrázek 10. Parametry a nastavení tiskárny

| t Klíč                  |                    | Hodnota                         |                |
|-------------------------|--------------------|---------------------------------|----------------|
| DESIGN_PACKAGE_URL      |                    | http://spectu.com/data/demo.zip | Upravit Smazat |
| SHOW_FULLSCREEN_PRODUCT |                    | YES                             | Upravit Smazat |
| TABLE_ADS_DISPLAY_DELAY |                    | 200                             | Upravit Smazat |
| MENU_ADS_DISPLAY_DELAY  |                    | 200                             | Upravit Smazat |
| PRICE_FORMAT            |                    | %@ CZK                          | Upravit Smazat |
| Parametry tiskárny      |                    |                                 |                |
| Nazev                   | Spectu CMS printer |                                 |                |
| IP Adresa               | 10.0.70.200        |                                 |                |
| Port                    | 10001              |                                 |                |
| Uložit změny tiskárny   |                    |                                 |                |

Parametry tiskárny

Aplikace Spectu umožňuje objednávku nebo zprávu pro obsluhu tisknout lokálně na tiskárnu, která může být umístěná na baru nebo v kuchyni. Do pole "Parametry tiskárny" napište IP adresu a port tiskárny.

## Správa zařízení

V sekci "Zařízení" uvidíte aktuální stav Spectu zařízení . Můžete provést vzdálenou synchronizaci jednotlivých zařízení, nebo všech zařízení najednou. Pokud je synchronizované zařízení offline, požadavek na synchronizaci čeká až do doby, než je zařízení opět online. Na takovém zařízení se hned po zapnutí objeví hláška s možností provést synchronizaci.

### Obrázek 11. Seznam zařízení

| Uživatelské jméno zařízení | Status  | Poslední synchronizace před |                |
|----------------------------|---------|-----------------------------|----------------|
| arkady8                    | ONLINE  | 3 dny                       | Synchronizovat |
| arkady7                    | ONLINE  | asi 7 hodinami              | Synchronizovat |
| arkady6                    | ONLINE  | asi 7 hodinami              | Synchronizovat |
| arkady5                    | OFFLINE | 10 dny                      | Synchronizovat |
| arkady4                    | ONLINE  | asi 7 hodinami              | Synchronizovat |
| arkady3                    | ONLINE  | asi 7 hodinami              | Synchronizovat |
| arkady2                    | ONLINE  | asi 7 hodinami              | Synchronizovat |
| arkady1                    | ONLINE  | asi 7 hodinami              | Synchronizovat |

Synchronizovat vše

| Status ONLINE                     | Aplikace Spectu je aktivní, tzn. aplikace Spectu na zařízení běží<br>a v pravidelných intervalech zasílá svůj status -> zařízení komu-<br>nikuje a je připojené k Wi-Fi a internetu. |
|-----------------------------------|----------------------------------------------------------------------------------------------------|
| Status OFFLINE                    | Aplikace Spectu z nějakého důvodu nekomunikuje se serverem.<br>Zařízení může být například vypnuté, vybité nebo nemá přístup<br>k Wi-Fi nebo internetu.                              |
| Synchronizace - točící šipky      | Probíhá pokus o synchronizaci nebo právě probíhá synchroniza-<br>ce.                                                                                                    |
| Synchronizace - červený vykřičník | Synchronizace neproběhla správně.                                                                                                    |
| Synchronizace - žádná ikona       | Vše v pořádku, poslední synchronizace proběhla úspěšně.                                                                                                    |

### 🌗 Varování

Pro správnou funkci vzdálené synchronizace musí mít síť se Spectu zařízeními volný a povolený port 5020 a přístup k internetu.